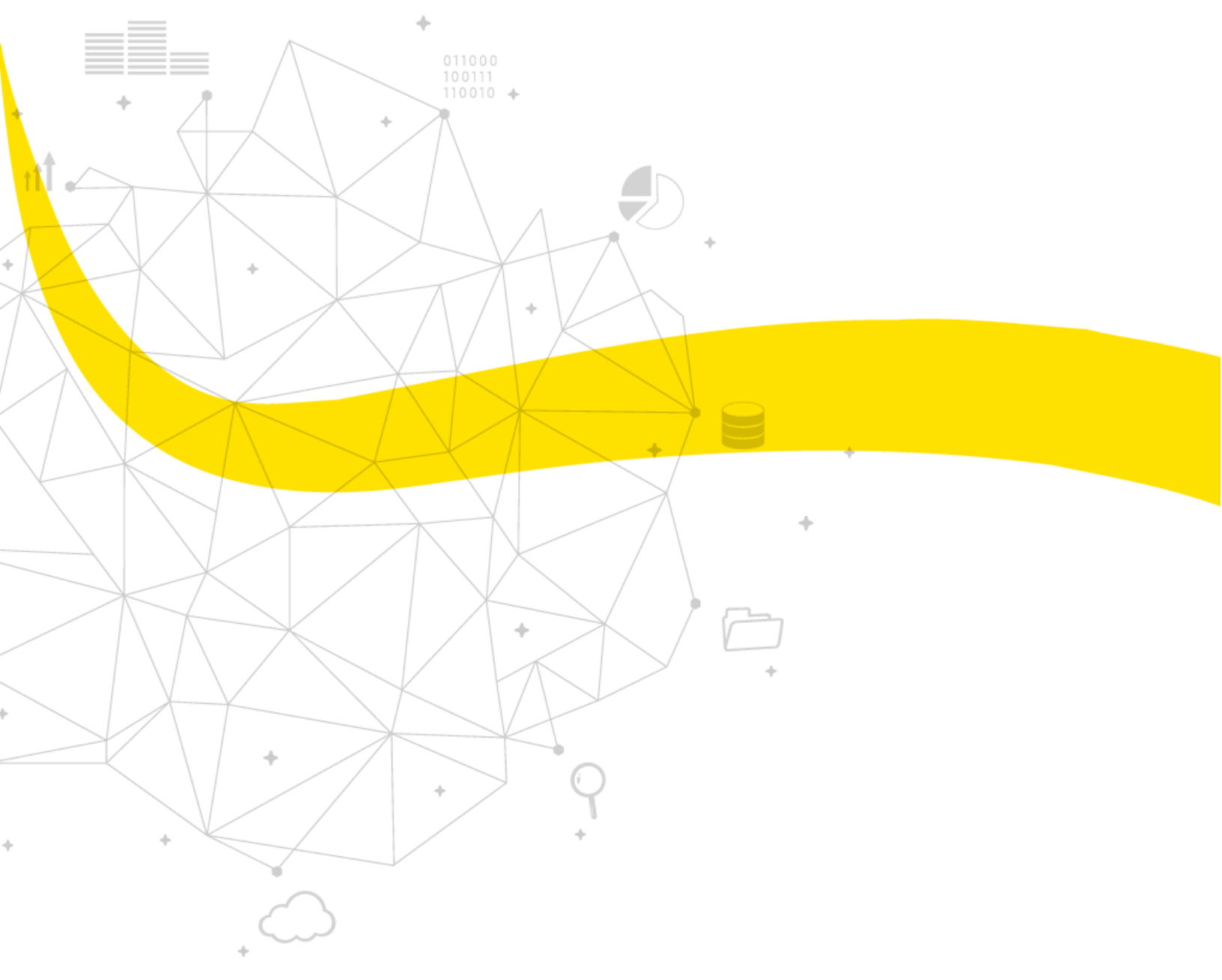

CONFIGURATION MANUAL FOR HUAWEI MOBILE BROADBAND, MODEL: MS2131I-8

08/25/2020

# Data Experts

### XALDIGITAL

2

#### Insert the SIM card

1. Gently disconnect **the SIM card** from the card package as shown below. Note that the card package allows you to separate the SIM card into three different sizes, to suit a variety of devices. As our USB modern uses the largest size, be sure to separate the larger size accordingly.

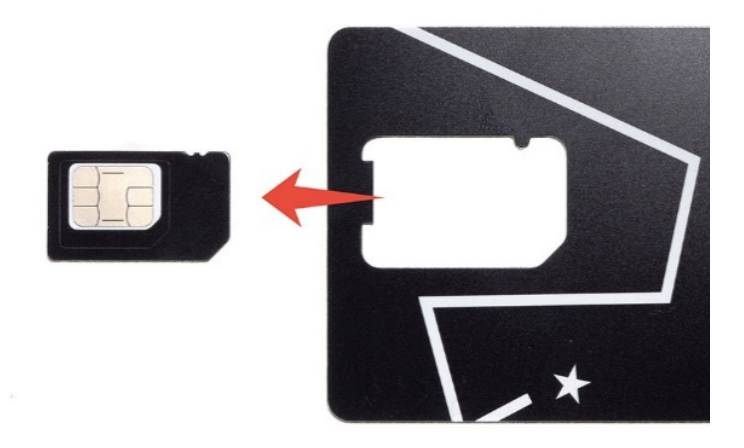

2. Then gently press and slide the USB modem cover to open the SIM card slot.

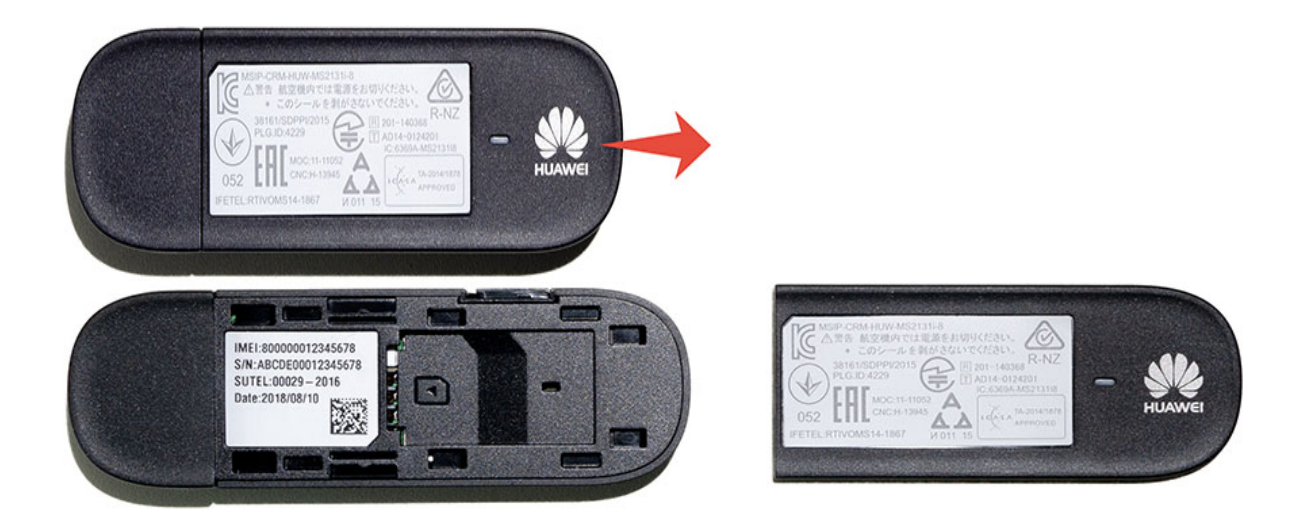

3. **Insert the SIM card** into the slot as shown below, making sure that the angled corner of the SIM card is oriented correctly. When fully inserted, the SIM card logo should remain visible.

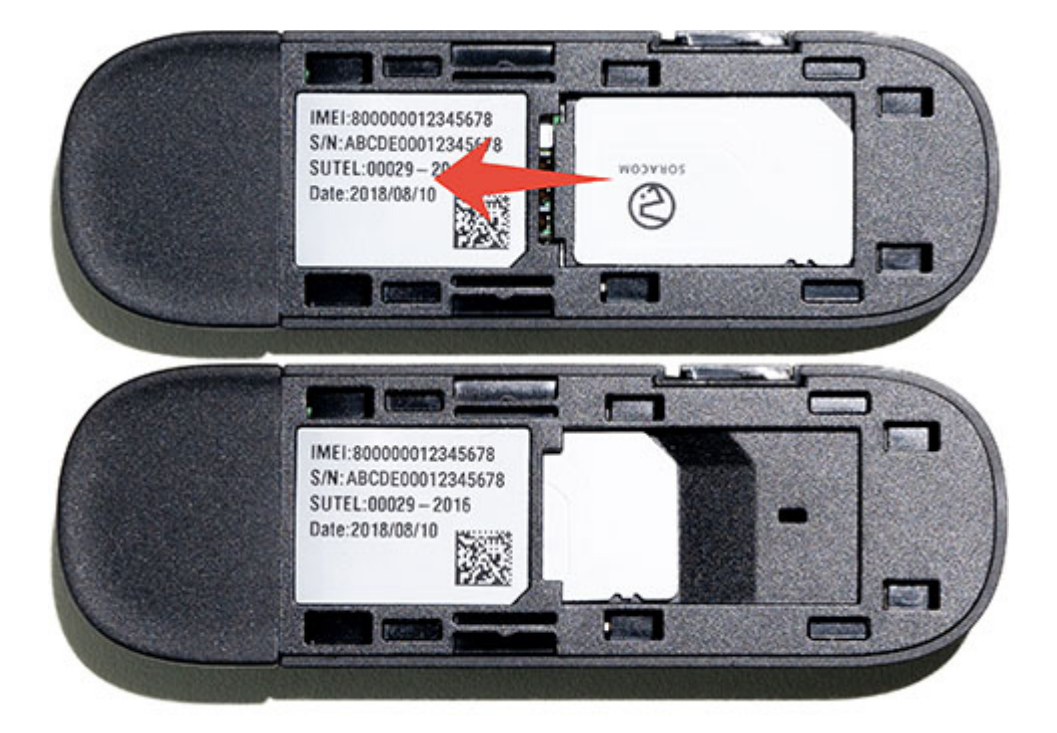

4. Slide the cover back into place.

Data Experts

Our USB modem is ready. Connect it to your computer, and then proceed to the next step to install drivers and configure connection settings on the operating system.

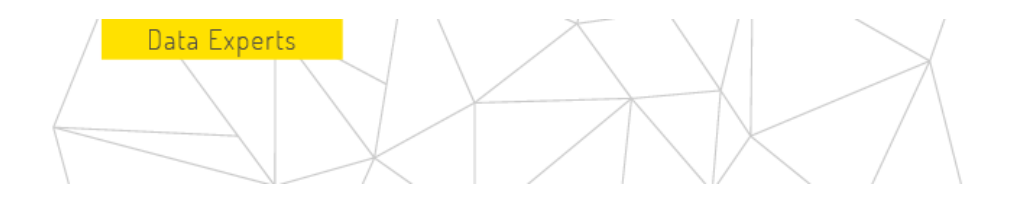

#### **Installing Windows**

1. Extract the contents of the file (huawei\_ms2131\_windriver\_6.00.03.00.zip).

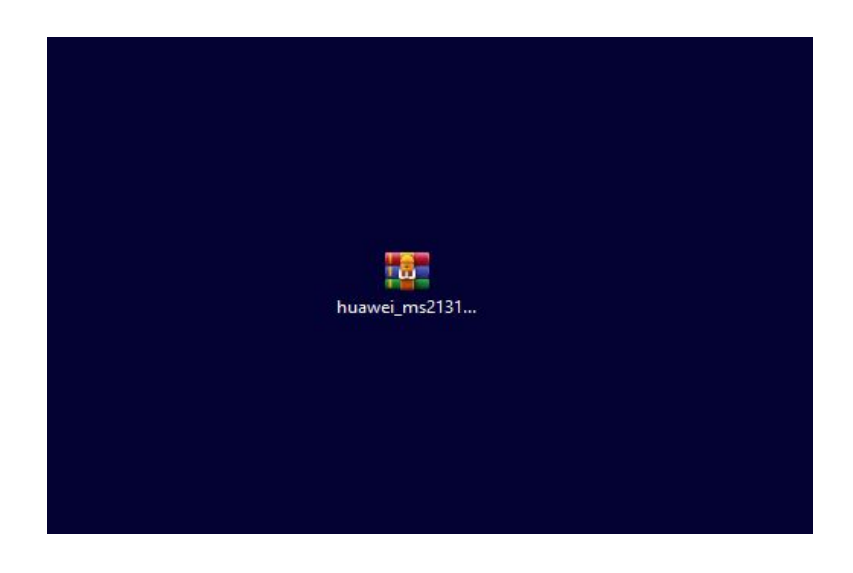

2. Click on the folder that was extracted to access its contents.

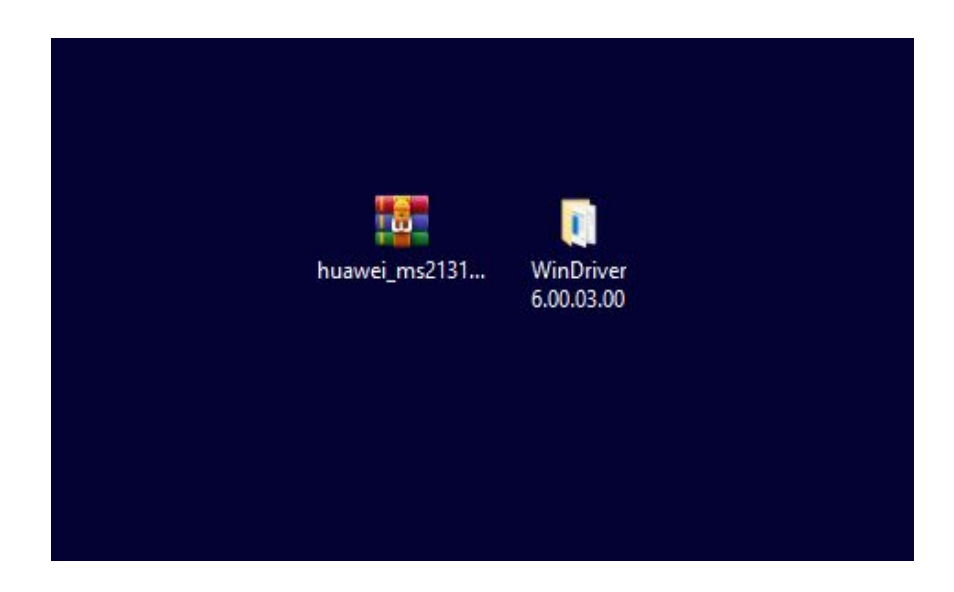

**3**. Run the following DriverSetup.exe and devsetup64 or devsetup32 applications as an administrator depending on the operating system, which installs the Huawei MS2131 USB modem drivers on your computer.

Data Experts

0

|                                | -                      | Administrar                | WinDriver 6 | 5.00.03.00                       |        |  |
|--------------------------------|------------------------|----------------------------|-------------|----------------------------------|--------|--|
| Archivo In                     | icio Compartir Vista   | Herramientas de aplicación |             |                                  |        |  |
| $\leftarrow \rightarrow \cdot$ | 1 WinDriver 6.00.03.00 | D                          |             |                                  |        |  |
| *                              | Nombre                 | Fecha de m                 | odificación | Тіро                             | Tamaño |  |
| A                              | Driver                 | 02/02/2016                 | 09:49 a. m. | Carpeta de archivos              |        |  |
|                                | 属 devsetup32           | 12/11/2014                 | 03:05 a. m. | Aplicación                       | 311 KB |  |
| *                              | 🕞 devsetup64           | 12/11/2014                 | 03:05 a. m. | Aplicación                       | 424 KB |  |
| 4.0                            | 丹 DriverSetup          | 17/02/2013                 | 03:11 a. m. | Aplicación                       | 326 KB |  |
|                                | 船 DriverUninstall      | 17/02/2013                 | 03:11 a. m. | Aplicación                       | 326 KB |  |
|                                | LocateDevice.dll       | 31/12/2013                 | 03:19 a. m. | Extensión de <mark>l</mark> a ap | 10 KB  |  |
|                                | release notes          | 09/01/2016                 | 06:52 a. m. | Documento de te                  | 29 KB  |  |

|          | Ŧ                         | Administrar                | WinDriver   | 6.00.03.00          |        |  |
|----------|---------------------------|----------------------------|-------------|---------------------|--------|--|
| chivo Ir | nicio Compartir Vista     | Herramientas de aplicación |             |                     |        |  |
| > ->     | ↑ 📙 → WinDriver 6.00.03.0 | 0                          |             |                     |        |  |
| ^        | Nombre                    | Fecha de m                 | odificación | Тіро                | Tamaño |  |
| A 🛪      | Driver                    | 02/02/2016                 | 09:49 a. m. | Carpeta de archivos |        |  |
|          | 📑 devsetup32              | 12/11/2014                 | 03:05 a. m. | Aplicación          | 311 KB |  |
| +        | 📑 devsetup64              | 12/11/2014                 | 03:05 a. m. | Aplicación          | 424 KB |  |
|          | 船 DriverSetup             | 17/02/2013                 | 03:11 a. m. | Aplicación          | 326 KB |  |
|          | 船 DriverUninstall         | 17/02/2013                 | 03:11 a. m. | Aplicación          | 326 KB |  |
|          | Install                   | 25/08/2020                 | 12:14 p. m. | Documento de te     | 1 KB   |  |
|          | LocateDevice.dll          | 31/12/2013                 | 03:19 a. m. | Extensión de la ap  | 10 KB  |  |
|          | release notes             | 09/01/2016                 | 06:52 a. m. | Documento de te     | 29 KB  |  |
|          |                           |                            |             |                     |        |  |

4. Connect the Huawei MS2131modem to the computer, when you insert the modem into the USB port of the computer you will see a Green indicator LED that turns on and off repeatedly, this indicates that the modem is trying to connect to the available mobile network, as soon as the modem manages to connect to the network you will be able to display the Blue LED which will be continuously turning on and off continuously.

Data Experts

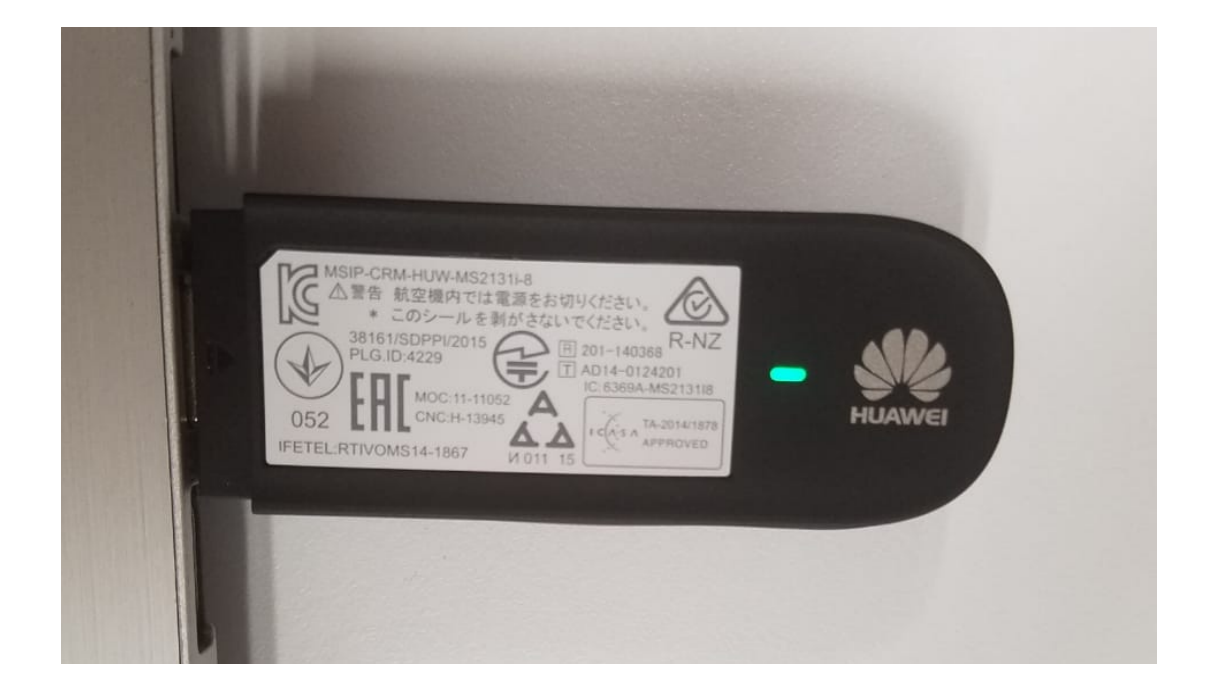

|   | MSIP-CRM-HUW-MS2131-8<br>M警告 航空機内では電源をお切りください。<br>* このシールを剥がさないでください。<br>PLG.ID:4229<br>IC G369A-MS213118<br>IC G369A-MS213118<br>IC G369A-MS213118<br>IFETEL:RTIVOMS14-1867<br>IFETEL:RTIVOMS14-1867 |
|---|----------------------------------------------------------------------------------------------------|
| Í |                                                                                                    |

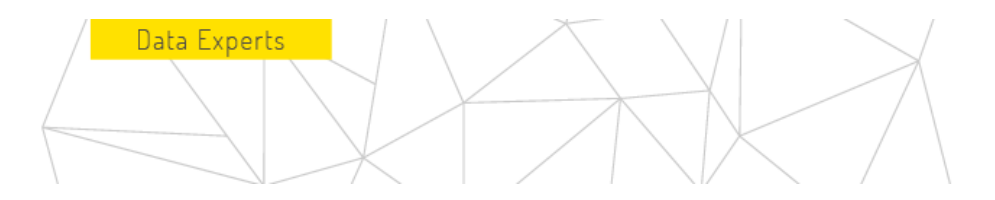

5. Open the Start menu and click Settings to open Windows Settings, then click Network and Internet.

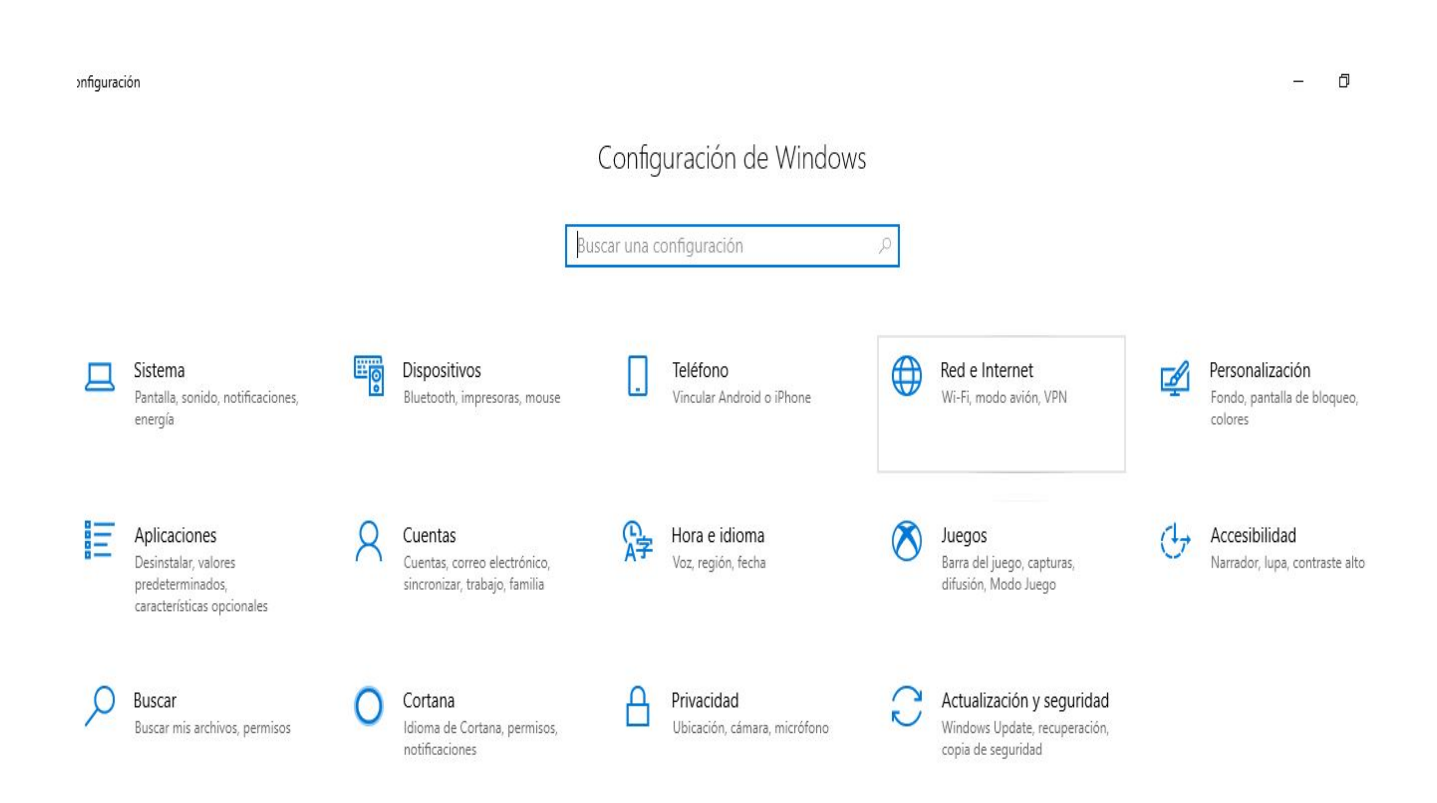

6. Click the Cellular (or Mobile) menu. ).) menú.

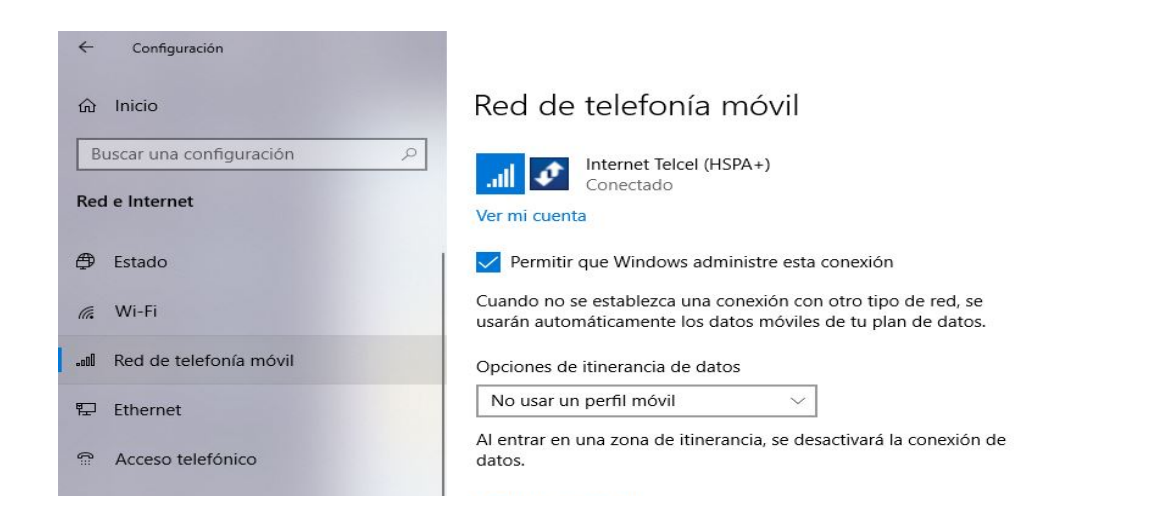

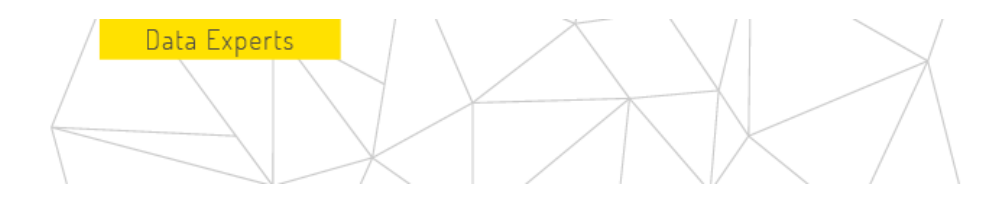

7. Set the Data Roaming Options option to Roaming. Then click Advanced.

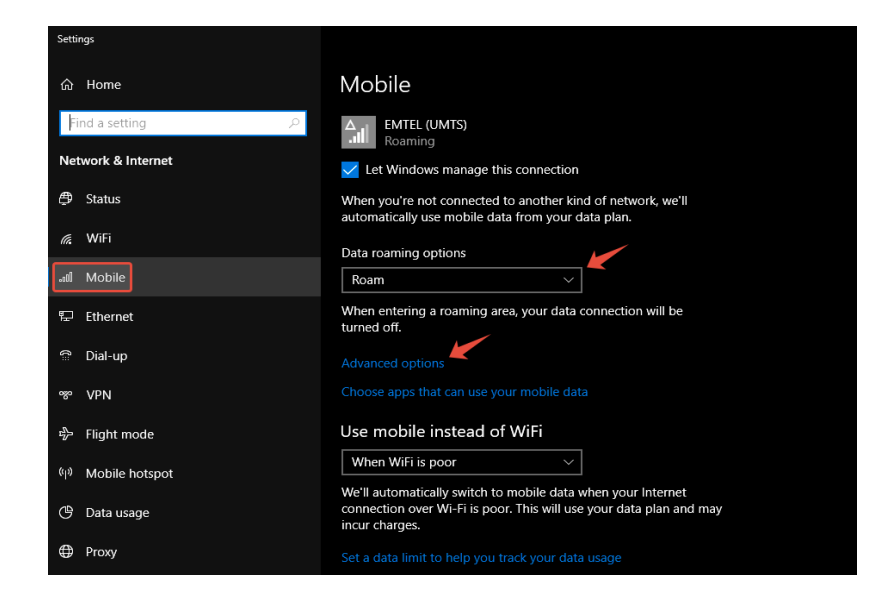

8. In the APN Configuration section, click the Add an APN button.

| Settings                                                                                                    |                                                                                                    |
|----------------------------------------------------------------------------------------------------|----------------------------------------------------------------------------------------------------|
| ର EMTEL                                                                                                    | (LIMTS)                                                                                                    |
|                                                                                                    |                                                                                                    |
| APN settings                                                                                                    |                                                                                                    |
|                                                                                                    |                                                                                                    |
| + Add an AP                                                                                                    | N                                                                                                    |
|                                                                                                    |                                                                                                    |
| Internet APN                                                                                                    |                                                                                                    |
| ((o)) Default APM<br>Applied                                                                                                    | Ν                                                                                                    |
|                                                                                                    |                                                                                                    |
| Properties                                                                                                    |                                                                                                    |
| Properties<br>Manufacturer:                                                                                                    | huawei                                                                                                    |
| Properties<br>Manufacturer:<br>Model:                                                                                                | huawei<br>MS2131                                                                                                    |
| Properties<br>Manufacturer:<br>Model:<br>Firmware:                                                                                   | huawei<br>MS2131<br>21.751.23.00.00                                                                                                    |
| Properties<br>Manufacturer:<br>Model:<br>Firmware:<br>Network type:                                                                  | huawei<br>MS2131<br>21.751.23.00.00<br>GSM                                                                                                |
| Properties<br>Manufacturer:<br>Model:<br>Firmware:<br>Network type:<br>Data class:                                                   | huawei<br>MS2131<br>21.751.23.00.00<br>GSM<br>GPRS, EDGE, UMTS, HSDPA, HSUPA                                                              |
| Properties<br>Manufacturer:<br>Model:<br>Firmware:<br>Network type:<br>Data class:<br>IMEI:                                          | huawei<br>MS2131<br>21.751.23.00.00<br>GSM<br>GPRS, EDGE, UMTS, HSDPA, HSUPA<br>867000012345678                                           |
| Properties<br>Manufacturer:<br>Model:<br>Firmware:<br>Network type:<br>Data class:<br>IMEI:<br>Mobile number:                        | huawei<br>MS2131<br>21.751.23.00.00<br>GSM<br>GPRS, EDGE, UMTS, HSDPA, HSUPA<br>867000012345678                                           |
| Properties<br>Manufacturer:<br>Model:<br>Firmware:<br>Network type:<br>Data class:<br>IMEI:<br>Mobile number:<br>IMSI:               | huawei<br>MS2131<br>21.751.23.00.00<br>GSM<br>GPRS, EDGE, UMTS, HSDPA, HSUPA<br>867000012345678<br>295000012345678                        |
| Properties<br>Manufacturer:<br>Model:<br>Firmware:<br>Network type:<br>Data class:<br>IMEI:<br>Mobile number:<br>IMSI:<br>SIM ICCID: | huawei<br>MS2131<br>21.751.23.00.00<br>GSM<br>GPRS, EDGE, UMTS, HSDPA, HSUPA<br>867000012345678<br>295000012345678<br>8942310000012345678 |

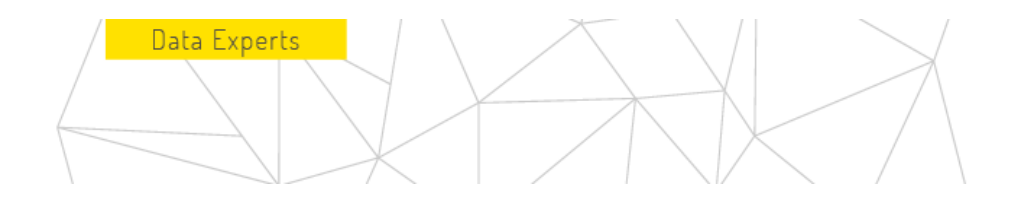

9. Enter the following APN settings:

| ← Settings           |   |  |
|----------------------|---|--|
|                      |   |  |
| 命 APN                |   |  |
| Profile name         |   |  |
| SORACOM Air          |   |  |
| L                    |   |  |
| APN                  |   |  |
| soracom.io           |   |  |
|                      |   |  |
| Username             |   |  |
| sora                 |   |  |
|                      |   |  |
| Password             |   |  |
| •••••                |   |  |
|                      |   |  |
| Type of sign-in info |   |  |
| РАР                  | ~ |  |
|                      |   |  |
| IP type              |   |  |
| Default              | ~ |  |
|                      |   |  |
| Apply this profile   |   |  |
|                      |   |  |
| Save                 |   |  |

Profile Name - Soracom Air (or other name)

APN - soracom.io

Username - sora

Password - sora

- Type of login information PAP or CHAP
- IP Type Default
- Apply this profile *marking*

Then click the Save button.

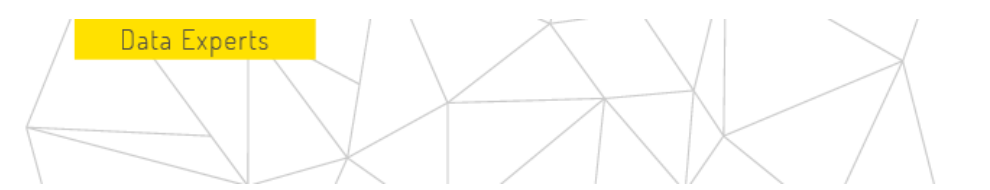

The modem will attempt to connect to a cellular network. This may take a minute at the time the modem searched for available networks. Once connected, the Cellular Settings page will look like this, and the cellular connection will also appear in the system tray.

| 命 EMTEL (UMTS)                   |  |
|----------------------------------|--|
| + Add an APN                     |  |
| Internet APN                     |  |
| ((o)) Default APN<br>Not applied |  |
| ((o)) SORACOM Air<br>Activated   |  |
| 5.28 DM                          |  |
| へ 🖞 🖮 📶 腐 🕼 10/21/2016 🔍         |  |

The MS2131 modem will automatically reconnect even after disconnecting the modem from the computer, switching to airplane mode, or restarting it.